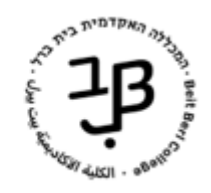

המרכז להוראה ולמידה الكلية الأكاديميّة يبت بيرل مركز التدريس والتعلّم The Teaching and Learning Center

# moodle-יצירת בוחן ב

פעילות מסוג בוחן יכולה לשמש למטרות תרגול, מבדק, מבחן בכתה/בבית.

ניתן לכלול בבוחן שאלות מגוונות – את מרביתן ניתן לבדוק באופן אוטומטי וניתן גם להוסיף שאלות פתוחות שאותן בודקים באופן מסורתי.

ניתן להגדיר את:

- אופן סדר השאלות והתשובות או שמגדירים ידנית או שמגדירים שהסידור יהיה באופן אקראי.
  - טווח זמן מוגדר מראש.
  - מספר ניסיונות המענה של הסטודנטים.

תוצאות הבוחן נוצרות בזמן אמת. ציון הבוחן נכנס אוטומטית לגיליון הציונים של אתר הקורס ב-moodle. שימו לב! עליכם להזין את הציונים הללו למידע האישי.

## יצירת בוחן כוללת מספר שלבים:

### א. הגדרת קטגוריות

- ניתן לארגן את השאלות במאגר השאלות על-פי קטגוריות אשר מסייעות בארגון השאלות על-פי נושאים או לפי שם הקורס וכדומה.
  - סרטון הסבר ליצירת קטגוריות.

### ב. בניית מאגר שאלות

- ניתן לכלול בבוחן מגוון סוגי שאלות: שאלות רב-ברירה, שאלות מסוג נכון/לא-נכון, שאלות התאמה, שאלה הדורשת תשובה קצרה, שאלות Close ועוד...
  - ניתן להשתמש במאגר השאלות לכמה וכמה מבחנים שונים.
    - מאגר השאלות מסודר בקטגוריות.
  - נוכל לראות את מאגר השאלות שבנינו מתוך כל אחד מהקורסים שלנו.
- להלן הסבר לגבי סוגי השאלות ובניית מאגר השאלות. בתוך המאגר מצויים סרטוני הסבר, לסוגים השונים של השאלות.
  - סרטון הסבר לשאלה הנפוצה ביותר <u>שאלה מסוג רב ברירה</u>.
  - את מאגר השאלות ניתן לייצא גם לקורסים אחרים. להלן <u>הסבר כיצד ניתן לייצא את מאגר השאלות</u>.
    - ניתן לייבא שאלות למאגר גם מתוך קובץ WORD. להלן סרטון הסבר.

### ג. הגדרת הבוחן

- הגדרות הבוחן מתייחסות לאופן התנהלות הבוחן, לוח הזמנים שלו, מספר ניסיונות המענה, משוב כללי וכדומה.
  - להלן הסבר כיצד להגדיר את הבוחן.

### ד. עריכת השאלות בבוחן והוספת שאלות

- לאחר הגדרת הבוחן נוכל: לבחור את השאלות לבוחן מתוך מאגר השאלות, לארגן את סדר השאלות, להגדיר את מספר השאלות בעמוד, להגדיר ציון כולל לבוחן וכדומה.
  - להלן הסברים <u>לעריכת הבוחן ולהוספת שאלות.</u>

### ה. תוצאות הבוחן

- צפייה <u>בתוצאות הבוחן.</u>
- בדיקת שאלה פתוחה.

### הגדרות משתמש מותאמות אישית

- לעיתים יש צורך לפתוח את הבוחן עם הגדרות מותאמות למשתמש: הארכת זמן, מועד נוסף וכדומה.
  - להלן <u>הסבר</u> כיצד ניתן לעשות זאת.
  - שימו לב! כל זמן שהבוחן מוסתר תופיע הודעת השגיאה:

לסטודנט לא קיימת קבוצה או התפקיד מתאים בכדי לנסות ולענות על הבוחן \*

הודעה זו תיעלם לאחר שהבוחן יהפוך לזמין.